UNIVERSITY OF CENTRAL FLORIDA

# Federal Work-Study EMPLOYER MANUAL

2025-2026

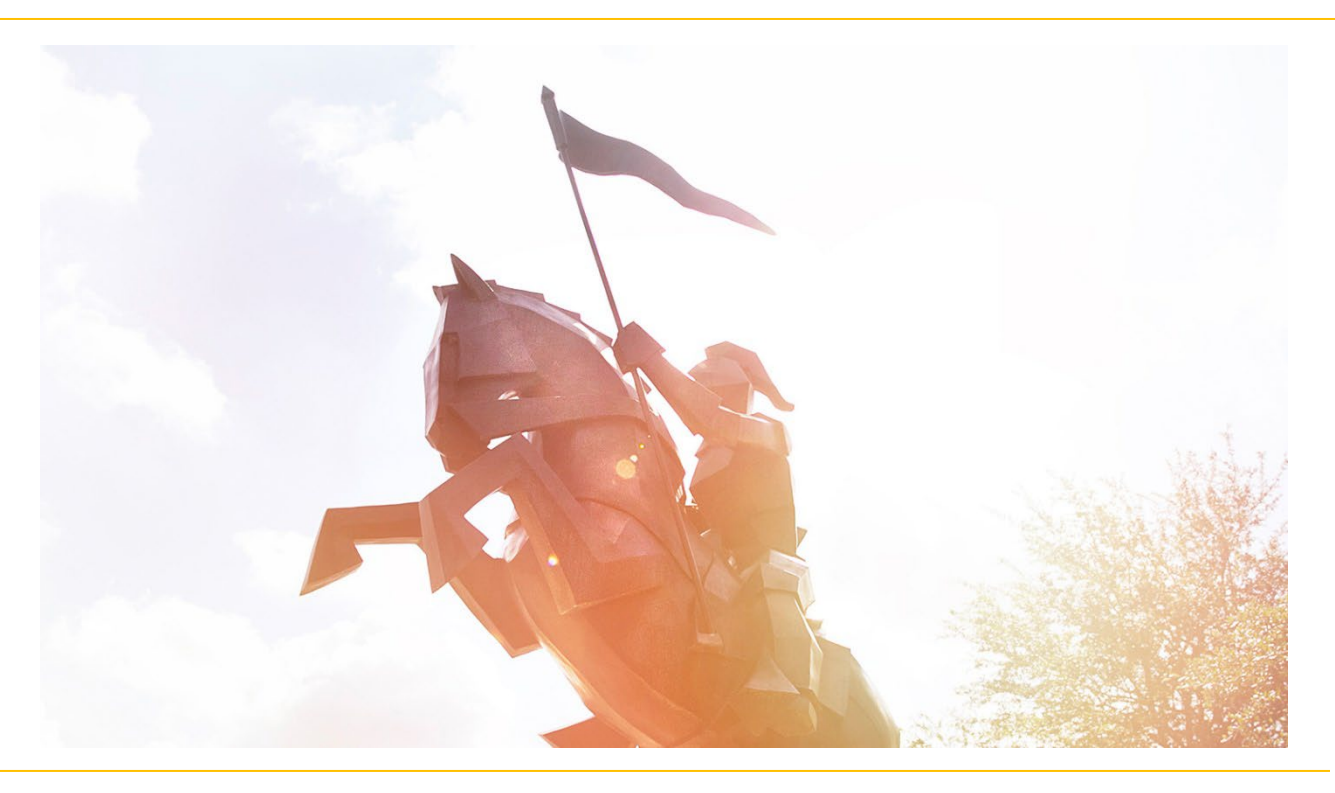

OFFICE OF STUDENT FINANCIAL ASSISTANCE Federal Work-Study Program

## TABLE OF CONTENTS

| What is Federal Work-Study (FWS)?                                                                                                    | 3                                                        |
|----------------------------------------------------------------------------------------------------|----------------------------------------------------------|
| What are the benefits to the FWS Program?                                                                                                    | 3                                                        |
| Student Eligibility Requirements                                                                                                    | 4                                                        |
| Employer Responsibilities                                                                                                    | 5                                                        |
| FWS Restrictions                                                                                                    | 5                                                        |
| FWS Award Period                                                                                                    | 6                                                        |
| FWS Employer Flowchart                                                                                                    | 7                                                        |
| Flowchart for Continuing Students                                                                                                    | 8                                                        |
| Flowchart for Rehires                                                                                                    | 9                                                        |
| How to Access Workday                                                                                                    | 10                                                       |
| How to create a Job Requisition in Workday                                                                                                    | 10                                                       |
| Job Requisition Initiation                                                                                                    | 10                                                       |
|                                                                                                    |                                                          |
| Job Requisition Approval                                                                                                    | 14                                                       |
| Job Requisition Approval                                                                                                    | 14<br> 6                                                 |
| Job Requisition Approval                                                                                                    | 14<br> 6<br> 7                                           |
| Job Requisition Approval                                                                                                    | 14<br> 6<br> 7<br>19                                     |
| Job Requisition Approval                                                                                                    | 14<br> 6<br> 7<br>19<br><u>2</u> 0                       |
| Job Requisition Approval                                                                                                    | 14<br>16<br>17<br>19<br>20<br>21                         |
| Job Requisition Approval                                                                                                    | 14<br>16<br>17<br>19<br>20<br>21<br>25                   |
| Job Requisition Approval       1         Post Job.       1         How to view FWS Eligible Students in Workday.       1         Job Offer Workflow in Workday.       1         How to Hire a FWS Student in Workday.       2         Hiring a FWS Student       2         Organizational Assignment       2         Compensation       2                                        | 14<br>16<br>17<br>19<br>20<br>21<br>25<br>26             |
| Job Requisition Approval       1         Post Job.       1         How to view FWS Eligible Students in Workday.       1         Job Offer Workflow in Workday.       1         How to Hire a FWS Student in Workday.       2         Hiring a FWS Student       2         Organizational Assignment       2         Suggested Pay Rates       2                                 | 14<br>16<br>17<br>19<br>20<br>21<br>25<br>26<br>27       |
| Job Requisition Approval       1         Post Job.       1         How to view FWS Eligible Students in Workday.       1         Job Offer Workflow in Workday.       1         How to Hire a FWS Student in Workday.       2         Hiring a FWS Student       2         Organizational Assignment       2         Suggested Pay Rates       2         Cost Allocation       2 | 14<br>16<br>17<br>19<br>20<br>21<br>25<br>26<br>27<br>28 |

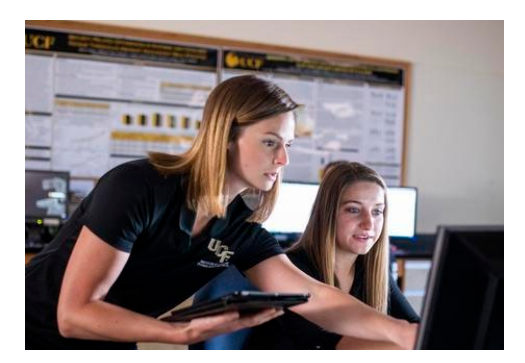

## What is Federal Work-Study (FWS)?

Federal Work-Study (FWS) is a program designed to provide college students who need financial assistance an opportunity to earn money while pursuing their degree. FWS provides part-time jobs for undergraduate and graduate students on and off campus.

## What are the benefits of the FWS program?

- It provides part-time employees in departments across campus at minimal cost to the employer.
- It allows students to earn money to help pay for educational expenses.
- It provides opportunities for students to serve the community and to work in areas that are related to their course of study.
- FWS employers are flexible and willing to work around student class schedules.
- It provides beneficial experience and training, networking, and references that build up student resumes.
- It can provide opportunities to develop students' professional skills, like communication, time management and interpersonal skills.
- It can lead to career opportunities for students.
- Even though FWS earnings are taxable, FWS earnings are not considered when calculating "financial need" on students' FAFSA.

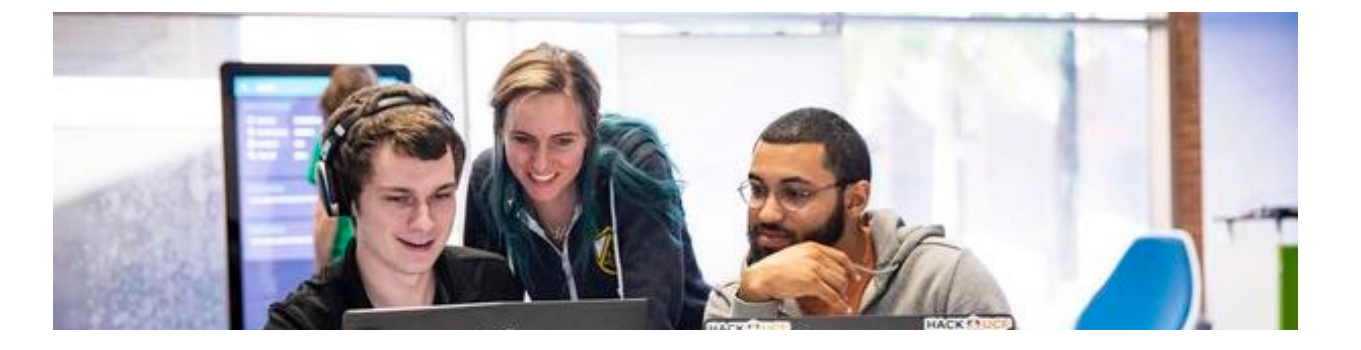

## Student Eligibility Requirements

Federal Work-Study (FWS) eligibility is determined by the information inputted on the Free Application for Federal Student Aid (FAFSA). The student must have financial need to receive a FWS award.

## FWS Eligibility Requirements

- Complete the Free Application for Federal Student Aid for the year
- Meet <u>Satisfactory Academic Progress</u>
  - Status of Meets SAP, Warning, or Probation are acceptable
- Have federal need eligibility as determined by the FAFSA
- Be classified as a degree seeking student in an eligible program at UCF
- Be enrolled at least half-time in UCF classes
  - Transient hours are not considered
  - If a student graduates, withdraws, or drops below half-time enrollment at any point in the term, then they **immediately cease to be eligible to earn work-study funding**.
- Be a U.S. citizen, U.S. permanent resident, eligible non-citizen, or citizen of Freely Associated States: The Federated States of Micronesia and the republics of Palau and the Marshall Islands
- Have a valid form of identification per UCF HR policy
- Complete all required To Do List Items
  - These items often require action from the student so the student should monitor their myUCF for any pending items to submit.
- Complete <u>Verification</u> if selected
- Complete any outstanding Admission contingencies
- <u>Accept</u> the FWS offered award
- Complete the FWS Contract

Meeting all the financial aid and FWS criteria will place an eligible FWS flag on the student's profile on Workday. This flag will provide the student's eligibility status and enable them to go through the FWS application and hiring process.

If the student has recently submitted required documents, please allow at least 3-7 business days for their eligibility information to update on Workday.

Not meeting any of the financial aid or FWS criteria will place an ineligible FWS flag on the student's Workday profile. This flag will prevent students from being able to be hired under the FWS program. Please refer to page 14 on "How to view Work-Study Eligible Students in Workday."

## **Employer Responsibilities**

- Establish FWS job descriptions within federal guidelines.
  - All FWS jobs must have a job requisition on Workday.
  - Please see the "<u>Student Employment Job Requisition Approval & Post Job</u>" Workday document or refer to page 11 of this manual on "How to create a Job Requisition in Workday."
- Interviewing interested students that fit your criteria.
- Collect class schedules each term to ensure students are not overlapping their class and work schedules.
- Collect award summary each term to determine students' award amounts.
- Offer FWS Job to selected student on Workday.
- Follow FWS hiring procedures on Workday.
  - Please see the "<u>Direct Hire a Federal Work-Study Student</u>" Workday guide or refer to page 21 of this manual on "How to Hire a Federal Work-Study Student in Workday."
- Approving and monitoring student hours on Workday
  - Students can work up to 20 hours per week when classes are in session & 29 hours per week when classes are not in session (such as Spring Break).
- Monitor student eligibility and award usage through the entire semester via Workday.

### **FWS Restrictions**

- Students can hold only one FWS job at a time.
- FWS students are restricted to 20 hours per week while classes are in session.
  - When classes are not in session (such as between semesters or holiday breaks), students may work up to 29 hours per week.
- Work schedule and class schedule cannot overlap.
- Students must remain within FWS award allotment.
  - They must cease working if the award is exhausted.
- Students must cease working if enrollment drops below half-time status.

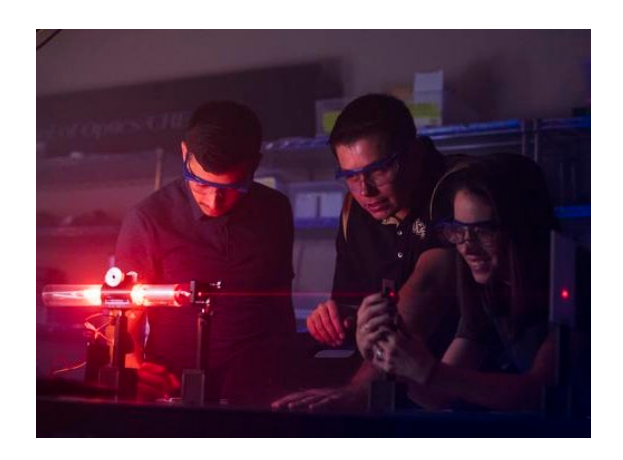

• Students must cease working if they no longer meet Satisfactory Academic Progress.

### **FWS Award Period**

- Students can continue to work during the break between terms. However, the student must meet the following criteria for the next term:
  - Have an FWS award accepted
  - o Be enrolled at least half-time
  - o Begin attendance by the Drop/Swap/Add period

If the student does not meet all of the above criteria, the employer will be responsible for payment of the student's earnings.

- Students' last day of employment of the term will be the last day of the pay period that coincides with the end of the term.
- Eligible students that will be attending the following enrollment period (term) will be able to begin working the following pay period after the end of the term. Earnings for this period will be part of the next term FWS award.

#### This is an example of how the pay periods for 2025-2026 Fall/Spring and Summer workdays:

| Summer 2025           | Fall 2025             | Spring 2026           | Summer 2026           |
|-----------------------|-----------------------|-----------------------|-----------------------|
| FWS Award Eligibility | FWS Award Eligibility | FWS Award Eligibility | FWS Award Eligibility |
| 4/25/25 – 7/31/25     | 8/1/25 – 12/4/25      | 12/5/25 – 4/23/26     | 4/24/26 – 7/30/26     |

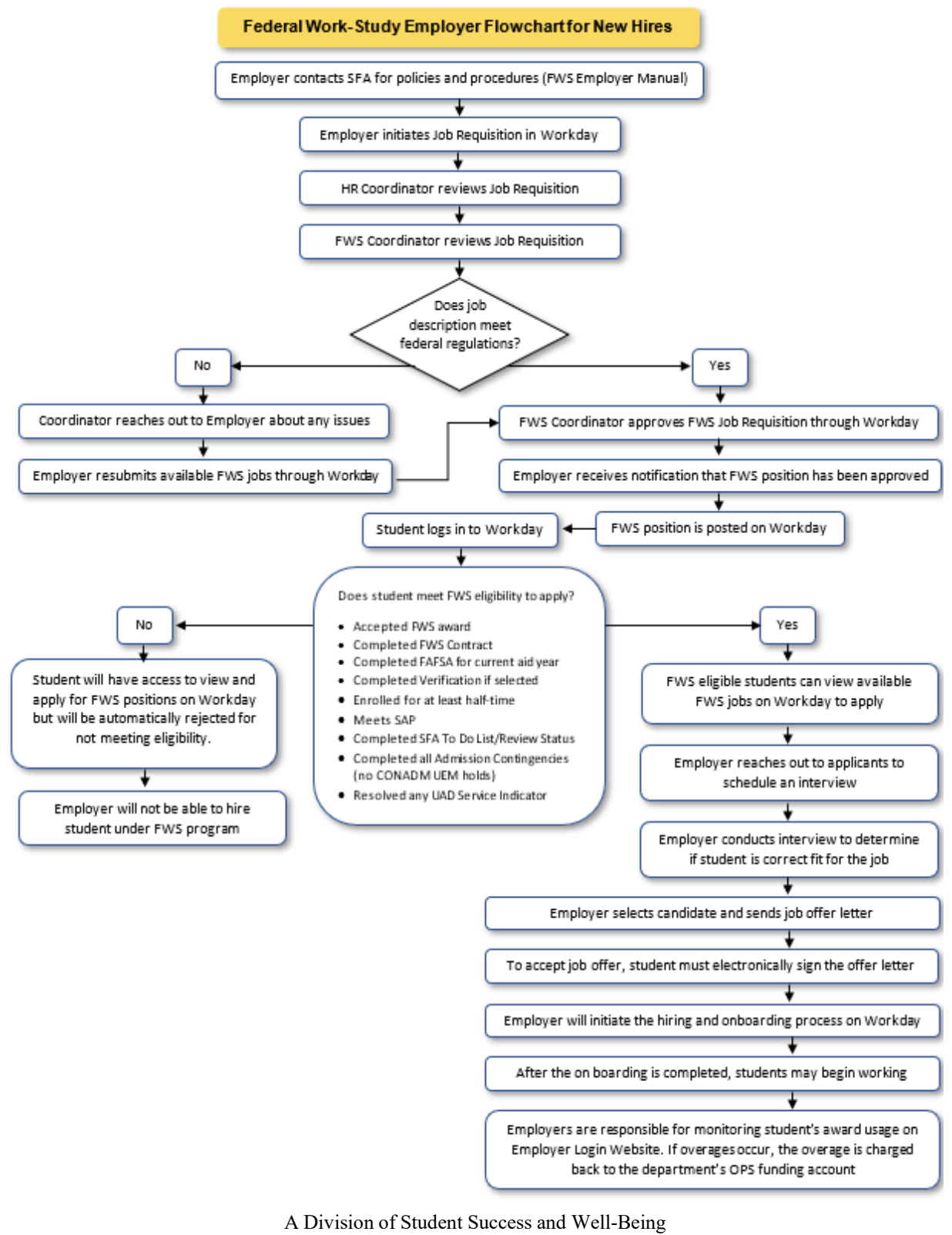

Millican Hall, Room 107 • Orlando, FL 32816-0113 • (407) 823-2827 • FAX (407) 823-5241 www.finaid.ucf.edu

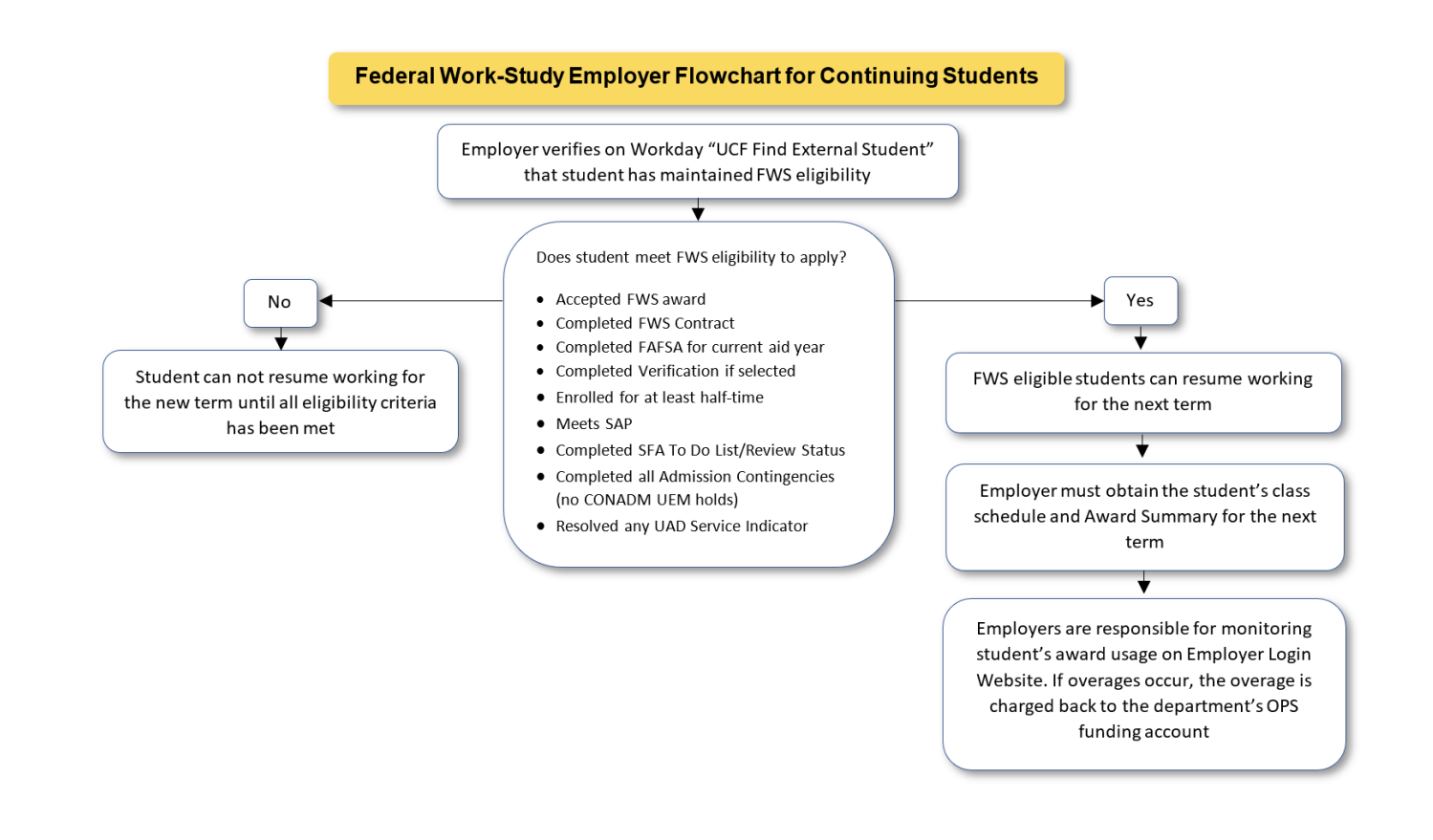

Continuing students do not have to reapply or be rehired for the new academic year if they will continue to work in the same position.

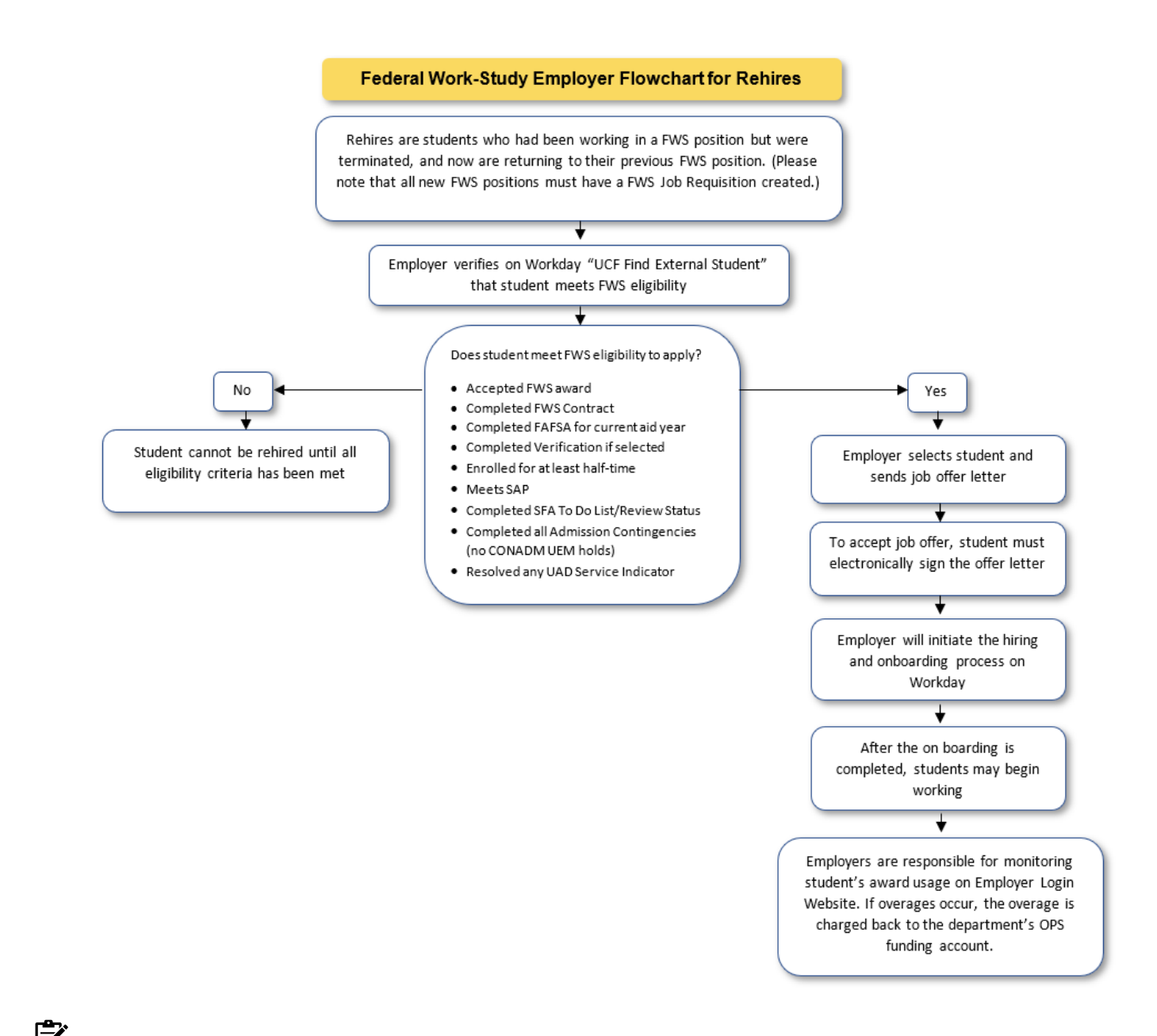

FWS students who were previously terminated can be rehired without having to reapply if they are coming back to the same position.

### How to Access Workday

You will be able to access Workday on any internet browser or Workday application. On your desktop/laptop, visit <u>my.UCF.edu</u> and select the "Workday" quick link – or directly visit <u>workday.ucf.edu</u>. You will use your <u>NID</u> and password to sign into your Workday account. Multi-Factor Authentication (MFA) will be required, and you will be prompted to verify your identity. Please review the "<u>How to Access Workday</u>" handout.

## How to create a Job Requisition on Workday

The following instructions were obtained from the "**Student Employment Job Requisition Approval & Post Job**" job aid from Workday. Below you will see the Job Requisition approval workflow for Work-Study.

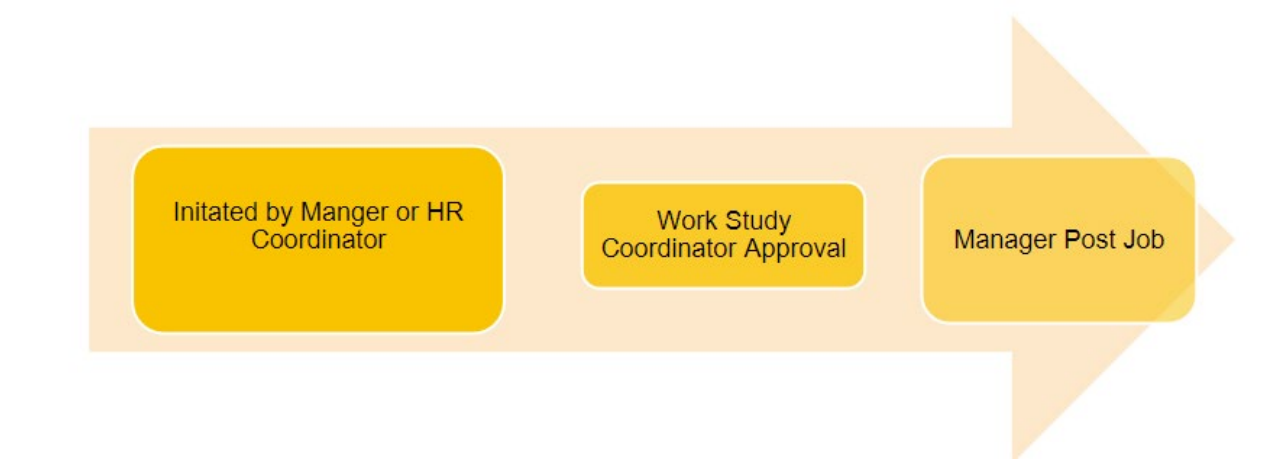

NOTE: In the workflow diagram, when Job Requisition is initiated by Manager then the HR Coordinator will have an approval in the business center.

:=

## **Job Requisition Initiation**

Job requisitions can be initiated by the manager or HR coordinator.

From the Recruiting Dashboard:

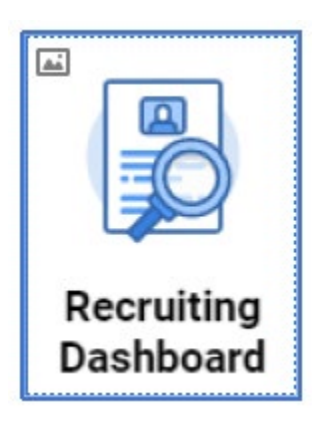

1. Select Create Job Requisition under Job Requisitions

NOTE: You can also navigate to the Create Job Requisition task by using the Workday search box.

| Q Search | Create Job Requisition |
|----------|------------------------|
|          |                        |

2. In the Supervisory Organization field, type in or search by manager's name. **The managers organization must include OPS**.

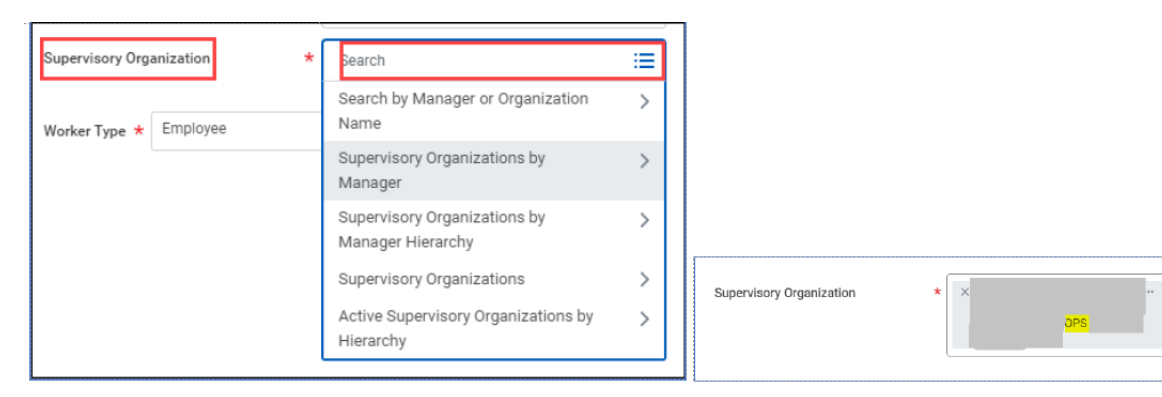

#### 3. Select Worker Type: Employee

4. Click the Edit (pencil) icon to complete recruiting details.

Please see a brief explanation of each Recruiting Detail required below.

- A. Number of Openings Enter the number of student employment or Work-Study positions to post.
- B. **Reason Recruiting** is utilized for positions that will be advertised on Workday Student employment.
- C. Recruiting Instruction Post Internally & Externally to post on Workday Student Employment.
- D. Recruiting Start Date Start date of recruitment.
- E. **Target Hire Date** Target Hire Date is the anticipated start date and can also be the current date depending on the circumstances.
- F. Target End Date Anticipated end date for temporary position (e.g., student employment, OPS, etc.) Students must have a Target End Date entered. Work-Study positions should have an end date 06/18/2026.

| ecruiting Information    |      |   |   |   |
|--------------------------|------|---|---|---|
| Recruiting Details       |      |   |   |   |
| Number of Openings       |      |   | 4 | 2 |
| 1                        | A    | K |   |   |
| Reason *                 |      |   |   |   |
|                          | := B |   |   |   |
| Spotlight Job            |      |   |   |   |
|                          | :=   |   |   |   |
| Recruiting Instruction * |      |   |   |   |
| select one               | • (  | 2 |   |   |
| Recruiting Start Date *  |      |   |   |   |
| Target Hire Date *       |      |   |   |   |
|                          |      |   |   |   |
| MM/DD/YYYY               |      |   |   |   |
| MM/DD/YYYY               |      |   |   |   |

5. Click Next.

- 6. For the **Job Details** section, click the **Edit** icon.
- A. Job Posting Title Enter the official position title.
- B. Justification Explanation supporting the position.
- C. Job Profile Select the Menu icon and select the appropriate option. For Work-Study - Job Profiles > With Work-Study Note: Only specific locations can select Work-Study Community Service. These are listed on <u>Federal Work-Study (FWS) | UCF Office of Student</u> <u>Financial Assistance</u>
- **D.** Additional Job Profiles If appropriate, an additional Job Profile can be added; however, the Worker Types must be the same.
- E. Job Description Summary If you already have a position description for the position, please add the information in this section.
- **F.** Job Description Enter in the job description, minimum qualifications, preferred qualifications, and additional application materials.
- G. Additional Job Description
- H. Job Families for Job Profiles Auto-populates from job profile.
- I. Worker Sub-type Enter Student (Fixed Term)
- J. Time Type -Student employment, select from menu, Part time
- K. Primary Location For student employment, select from menu.
- L. Primary Job Posting Location Auto Populates based on Primary Location.
- M. Additional Locations Select additional location(s) from menu.
- N. Additional Job Posting Locations Auto-populates based on Additional Location.
- **O.** Scheduled Weekly Hours Input number of hours expected to work per week. Most student positions are limited to 20 hours per week. Work-Study is limited to 20 hours per week.
- **P.** Work Shift Select from menu.

Job Details Job Posting Title Rai Job F Job Description 5 Job Description Additional Job Descript Job Families for Job Profiles Worker Sub-Type \* Time Type \* vimary Location rimary Job Posting Lo Additional Locations Additional Job Posting Locat Scheduled Weekly Hours 0 Work Shift P

- 7. Scroll down to the Questionnaire section. This section will auto-populate and will be reviewed by HR.
- For student employment, click the Edit icon. Search for the appropriate Cost Center. The Cost Center information on the FWS Job Requisition must reflect your department's OPS account. Program, Fund, Division and Financial Site will automatically populate.

- 9. Search and select the appropriate Attachment if available. Then, click Next.
- 10. Enter hourly rate (non-exempt position) that will be the expected offer.
- 11. Select the roles to be assigned to the person(s) responsible for managing the job requisition and reviewing applicants.
- 12. Summary detail is displayed. Review and click **Submit** once ready. A pop-up message will appear indicating the requisition has successfully routed for approval.
- 13. An email will appear in your **Archive** Workday Inbox with the **Details** and **Process**, which can be viewed at any time to check the requisition status.

### **Job Requisition Approval**

The approver receives an Action Item in their Workday Inbox. The Action Item will also appear on the dashboard in the Awaiting Your Action section. Only (3) Action Items will appear at a time. If there are more than (3) Action Items, click on the Inbox on top right corner of page to review all actions items.

| Awaitin | g Your Action                                                                                        |
|---------|----------------------------------------------------------------------------------------------------|
| 8       | Job Requisition: R100223 Social Media Comm Specialist I<br>Inbox - 3 minute(s) ago<br>DUE 05/30/2022 |
|         | Job Requisition: R100221 Accounting Specialist II-4<br>Inbox - 19 hour(s) ago<br>DUE 05/29/2022      |

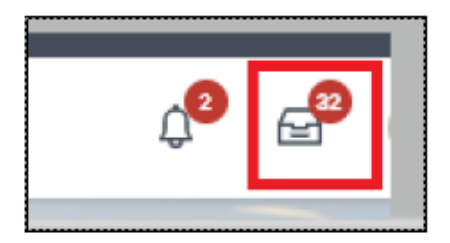

Click the Job Requisition action to review. There are 3 options:

- **Approve** Submits the Job Requisition to the next approver unless final approver then will send the request to Post Job.
- Send Back Send back the job requisition to request more information or to make a correction. include a reason to send back.

| i≊<br>Sen | d Back |        |
|-----------|--------|--------|
| То        | *      |        |
| Reaso     | on *   |        |
| (         | Submit | Cancel |

• **Deny** – Terminates job requisition. Must include a reason to deny job requisition.

| Deny                                                                                                    |
|----------------------------------------------------------------------------------------------------|
| Selecting Deny may terminate the entire business process. Please enter your reason for terminating the business process below |
| Reason *                                                                                                    |
| Submit Cancel                                                                                                    |

| Review Create Job Requisition                           |  |
|---------------------------------------------------------|--|
| 11 minute(s) ago - Due 05/30/2022; Effective 05/26/2022 |  |
| Start                                                   |  |
| Details                                                 |  |
| Supervisory Org                                         |  |
| Student Learning and Academic Success - Dearls Office ( |  |
| Position                                                |  |
| P-34150 Social Media Comm Specialist I (Unfilled)       |  |
| Worker Type                                             |  |
| Employee                                                |  |
| Recruiting Information                                  |  |
| Recruiting Details                                      |  |
| Reason *                                                |  |
| Recruiting > Vacant Position                            |  |
| Spotlight Job                                           |  |
| Replacement For                                         |  |
| Recruiting Instruction *                                |  |
| Post internally & Externally                            |  |
| Recruiting Start Date #                                 |  |
| Approve Send Back Deny ····                             |  |

Must

### Post Job

After the final approval, the Hiring Manager will receive an action item to assign the posting sites to post the job. Posting site is Student Jobs at UCF.

| Post Job |                |                         |
|----------|----------------|-------------------------|
| 1 item   |                |                         |
| +        | Job<br>Posting | *Site                   |
|          | ď              | × Student Jobs at UCF ∷ |
| 4        |                |                         |

1. Enter the Start & End Date to post job. If the job is to be posted until filled the end date will be blank.

| 1 item |                       |                |              | 三日 2            |
|--------|-----------------------|----------------|--------------|-----------------|
| ÷      | *Site                 | +Start Date    | End Date     | Primary Pocking |
|        | × Student Jobs et UDF | ≡ 06/23/2022 億 | 86/38/2822 前 | •               |
| ×.     |                       |                |              | >               |

2. Click Submit.

## How to View Work-Study Eligible Students in Workday

1. In the Workday search box, search for "External Students", and select "UCF Find External Students".

|          | <b>€</b><br>UCF       | Q | external students                       | $\otimes$ |
|----------|-----------------------|---|-----------------------------------------|-----------|
| UCF Find | d External Students 🚥 | 1 | UCF Find External Students<br>Report    |           |
| Q search |                       | 1 | View External Student History<br>Report |           |
| > Save   | ed Searches (2)       |   | VIEW MORE                               |           |

- 2. Type the students full name in the search bar, and then search.
  - a. Their name will pull up in the result section, click on the student name to view their FWS eligibility status.

|                                            |          | Q    | D          | Ĵ.         | e <sup>11</sup> |
|--------------------------------------------|----------|------|------------|------------|-----------------|
| UCF Find External Students 🚥               |          |      |            |            |                 |
| Q UCF Knightro                             |          |      | (          | Se         | arch            |
| > Saved Searches (2)                       |          |      |            |            |                 |
| Current Search                             | 1 Result |      |            |            |                 |
| Save Cletchi Knightro<br>- Academic Levels |          | Grad | uate: Grad | uate (Inac | tive)           |

3. Click on a student to view the student's Work-Study eligibility status.

| Student Information External Student History                                                                    |                                                                                        |  |
|----------------------------------------------------------------------------------------------------|----------------------------------------------------------------------------------------|--|
| Last Updated<br>Do Not Release Directory Information<br>Student ID<br>Active<br>Academic Unit<br>Academic Level | 06/20/2022, 7:06 PM PDT<br>No<br>Yes<br>University of Central Florida<br>Undergraduate |  |
| Class Standing<br>Load Status<br>Enrolled Units<br>Work-Study Eligible                                          | Senior<br>1/2-time<br>7 Semester Units<br>Yes                                          |  |

A student whose Work-Study Eligible status reflects a "Yes" status means that the student has met all Federal Work-Study Eligibility Requirements to be hired and begin working. Please refer to page 4 of this manual to view the Federal Work-Study Eligibility Requirements.

### Job Offer Workflow in Workday

Below you will see the Job Offer workflow in Workday.

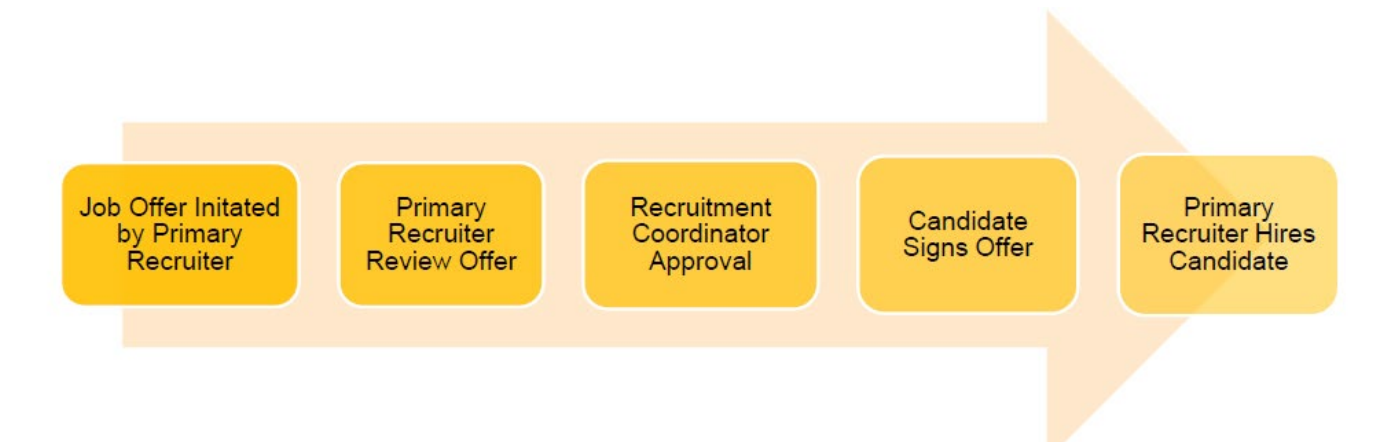

Once you have selected the student whom you would like to hire for the Federal Work-Study position, you will then send an offer letter to the student with details of the position. The student must accept and sign the offer letter to be hired.

| W  | e are excited to offer you a position at the University of Central Florida. We believe your skills and experience are an                  |
|----|----------------------------------------------------------------------------------------------------|
| ex | cellent match. Please review the offer for the position of Undergraduate Work Study, in the Student Development and                       |
| Er | rollment Service (SDES) – Financial Aid department. You will report to (Name of Manager).                                                 |
| Yc | u are scheduled to work 20 hours per week at an hourly rate of \$12.00 per hour. You will be paid on a bi-weekly basis.                   |
| Ad | ditionally, you must meet with your hiring department and be prepared to provide original documentation that                              |
| es | tablishes your identity and eligibility to work in the U.S. (in accordance with the Immigration Reform and Control Act of                 |
| 19 | <ol> <li>Please review the list of acceptable documents, <u>https://hr.ucf.edu/document/i-9-list-of-acceptable-documents/</u>.</li> </ol> |
| If | ou are an international employee, you will need to schedule an appointment with the Employment & Taxation team at                         |
| U  | F Global (phone number: 407-823-XXXX). Please bring all your original immigration documents with you to the                               |
| ap | pointment.                                                                                                    |
| U  | F embraces equal opportunity and affirmative action as core values: we believe innovation comes from the meeting of                       |
| di | rerse viewpoints. And when more people unleash their full potential, anything is possible. We all share in the                            |
| re | ponsibility for building a community that harnesses diversity and the uniqueness of others to seek challenges, push                       |
| bo | undaries, encourage innovation, and invite the impossible. UCF's Equal Opportunity Statement can be viewed at:                            |
| nu | ps.//www.eeo.uci.edu/documents/Presidentsstatement.pdi.                                                                                   |
| Ac | ditional Information                                                                                                    |
| As | a Florida public university, UCF makes all application materials and selection procedures available to the public upon                    |
| re | quest. The University of Central Florida is proud to be a smoke-free campus.                                                              |
| 0  | behalf of the university, we are very excited about the prospect of new opportunities for you at UCF! Charge On!                          |
| Si | icerely,                                                                                                    |
| Na | me of Manager                                                                                                    |
| Na | me of Manager@ucfqa.ucf.edu                                                                                                    |
|    |                                                                                                    |
|    |                                                                                                    |

## How to Hire a Federal Work-Study Student in Workday

The following instructions were obtained from the "Direct Hire a Federal Work-Study Student" job aid from Workday.

**NOTE**: Due to Federal Regulations Federal Work-Study student positions require a Job Requisition. Please ensure that a Job Requisition exists unless it is a rehire of a Federal Work-Study student prior to completing the Hire steps.

Before completing the hiring packet, ask the student if they have ever worked for another department. If they have, then be sure their previous position was terminated, or it will affect the student's total standard hours.

### Hiring a Federal Work-Study Student

From the Home Page:

- 1. Navigate to the Workday search bar.
- 2. In the search bar, type **the employee's name or** type Student's **UCF ID**, and then select the Enter bar on your keyboard. Select the student's name in blue.

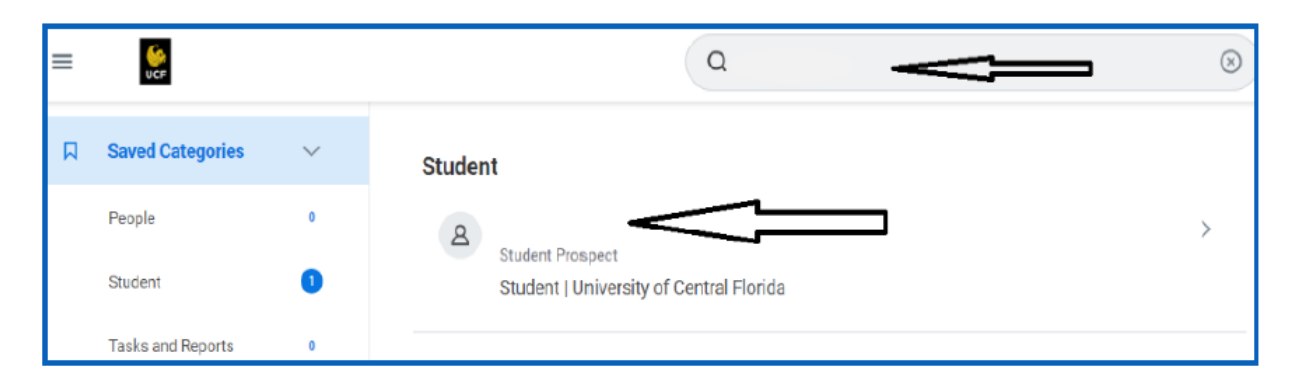

#### 3. Actions

- Select the Actions Button under the student's name.
- Select Hire then Hire Student.

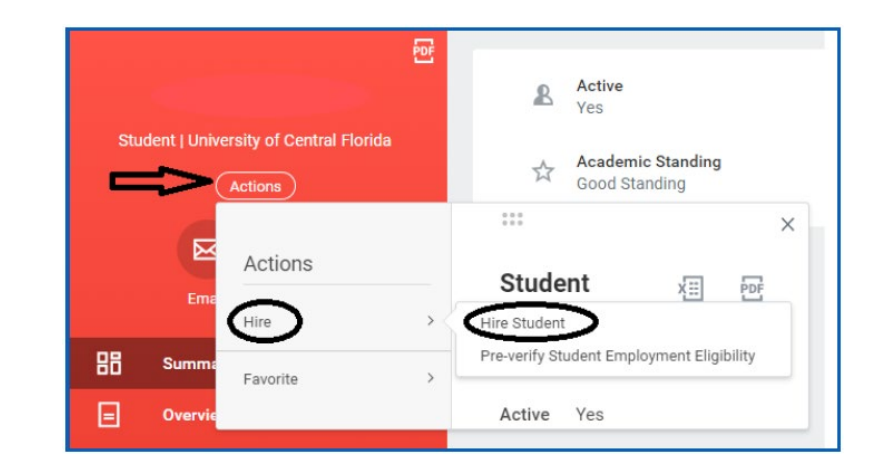

## **Hire Student**

- 4. Student Name will default in.
- 5. **Supervisory Organization-** supervisor will default to your name. If you are not the supervisor, select the (x) to remove the name. Search for the **supervisor's name** and select the one that has **OPS** in the name.
- Federal Work-Study students must be hired into supervisory organizations with OPS in the name. If the supervisor does not have an OPS organization listed, then please contact Workday Support.
- 6. Click OK.

| Hire Student             |        |    |
|--------------------------|--------|----|
| Student                  | •      | 10 |
| Supervisory Organization | *      | := |
|                          | Cancel |    |

### **Academic Information**

- 7. View their academic level.
- 8. Verify under Work-Study Eligible that it reflects Yes.
- 9. Click Hire.

| Hire Student 🧰 📬                     |                          |                               |
|--------------------------------------|--------------------------|-------------------------------|
| Last Updated 03/22/2022, 1:17 PM PDT |                          |                               |
| Academic Level Undergraduate         | Academic Unit            | University of Central Florida |
| Work-Study Eligible Yes              | Class Standing           | Senior                        |
|                                      | Load Status              | Full-time                     |
| · ①                                  | Expected Graduation Date | (empty)                       |
| Hire                                 |                          |                               |

### **Job Details**

- **10. Hire Date** = input the date of hire.
- **11. Reason** = Select Hire Employee, and then choose **New Hire** or **Rehire**.
- 12. Employee Types = For student employees, select Student Fixed Term.
- **13. Job Profile** (aka job Title) = Select the appropriate Work-Study job profile.
- **14. Time Type =** Select Part-Time or Full-Time.
- **15.** Location = Select the Location or Campus where individual will work.
- **16. Pay Rate Type** = Will automatically default to the correct pay type.

#### **Additional Information**

- 17. Click the Arrow next to Additional Information
- 18. Update the Scheduled Weekly Hours as needed. It will default to 40.

| <ul> <li>Additional Information</li> </ul> |                                        |
|--------------------------------------------|----------------------------------------|
| Job Title                                  | Undergraduate Work Study (OPSH, NonEx) |
| Business Title                             | Undergraduate Work Study (OPSH, NonEx) |
| Location Weekly Hours                      | 40                                     |
| Default Weekly Hours                       | 40                                     |
| Scheduled Weekly Hours                     | 10                                     |
| FTE                                        | 25%                                    |

| Hire Date * 03/18 | /2022                                       |    |
|-------------------|---------------------------------------------|----|
| Reason * × Hir    | e Employee > New Hire                       | := |
| Job Details       |                                             |    |
| Employee Type *   | × Student (Fixed Term)                      | ≔  |
| Job Profile *     | X Undergraduate Work Study<br>(0PSH, NonEx) |    |
| Time Type 🛛 🗶     | × Part time                                 | ≔  |
| Location *        | × UCF Main Campus \cdots                    | ≔  |
| Work Space        |                                             | ≔  |
| Pay Rate Type     | × Hourly                                    | := |
|                   |                                             |    |

- 19. Under Additional Job Classification, scroll down to OPS Position Type. Select the appropriate option.
  - If Student Health Services employee, select the first box.
  - If performing research, select research related.
  - If not performing research, select non-Research-related.
  - If Resident Assistant (with Housing and Residence Life), select the last box.
- 20. Input the expected end employment date. This will not terminate their employment. It will be available for reporting purposes.
- 21. All other fields can remain blank.
- 22. Enter a comment and attach documents as needed.
- 23. Click Submit

|                                              | OPS Position Type     OPS Position Type     OPS     OPS Position Type     OPS     OPS |                                          |
|----------------------------------------------|----------------------------------------------------------------------------------------------------|------------------------------------------|
| Job Classifications                          | Health Services - Background Check<br>Required (OPS Position Type)                                                                                                    | Administrative Con<br>el (BOS Job Struct |
|                                              | Not Research-related - Background<br>Check May Be Required (OPS Position<br>Type)                                                                                                    | States of America<br>Occupations (USA    |
|                                              | Research related - Background Check<br>Required (OPS Position Type)                                                                                                    | culty Class Codes)                       |
| Management Level from Job Profile            | Check Required (OPS Position Type)                                                                                                    |                                          |
| Additional Job Classifications               | Search                                                                                                    |                                          |
| Workers' Compensation Code from Job Profile  | 9101 - College - All Other Employees (United                                                                                                    | States of America)                       |
| Work Shift                                   | =                                                                                                    |                                          |
| PROFIX STATE                                 |                                                                                                    |                                          |
| First Day of Work                            | 88/15/2822                                                                                                    | 1                                        |
| First Day of Work<br>Continuous Service Date | 08/15/2022                                                                                                    |                                          |

24. In the Event Submitted pop-up message, click Open.

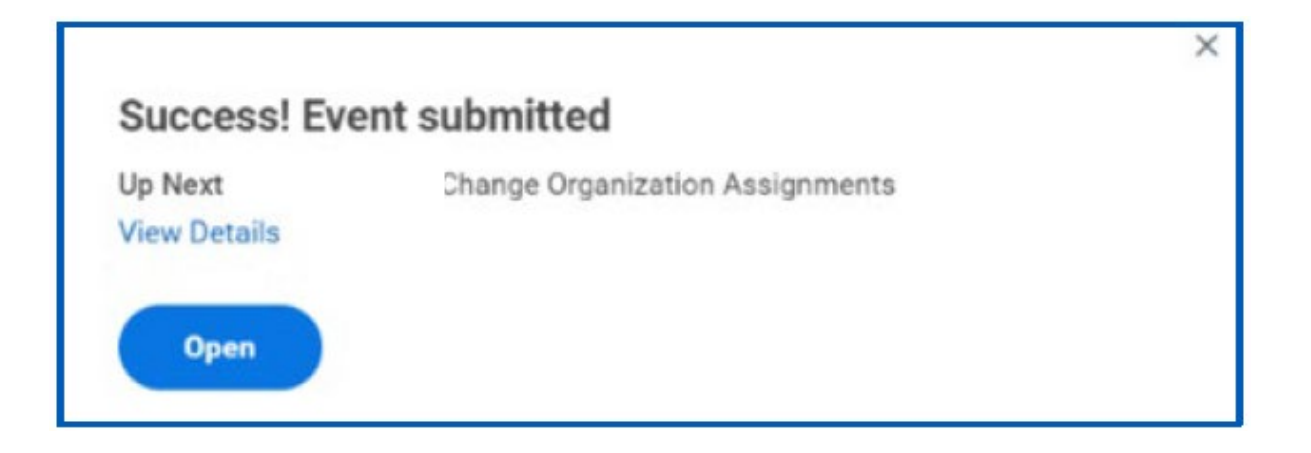

### **Organizational Assignment**

- 1. Under Company, select **Organizations**. Then, check the box for **University of Central Florida Board of Trustees**.
- 2. Under Cost Center, search for the correct cost center. The Cost Center information on the FWS Hire must reflect your department's OPS account. Select the checkmark to save the information.
- 3. The other information will default in. Do Not enter the Work-Study Fund or Program in this area. The Work-Study information is entered in the Costing Allocation.
- 4. Add any applicable comments, attach necessary documents, and click **Submit**.
- 5. In the Event Submitted pop-up message, click **Open**.

| Company                                             |   |
|-----------------------------------------------------|---|
| Company +                                           | ø |
| The University of Central Florida Board of Trustees |   |
| Cost Center                                         |   |
| Cost Center *                                       | 1 |
| CC10364 Human Resources - General Administration    |   |
| Costing                                             |   |
| Program                                             | 1 |
| PGb1 General Administration                         |   |

## Compensation

- 1. Scroll down to the bottom under the Hourly heading. Click on the pencil icon to edit.
- 2. Input the hourly rate.
- 3. Add any applicable comments and attach necessary documents.
- 4. Click Submit.

| Hourly                                              |   |
|-----------------------------------------------------|---|
| Assignment Details<br>• 15.00 USD Hourly added      | × |
| Plan Name<br>• Hourly Plan added                    |   |
| Effective Date <ul> <li>03/18/2022 added</li> </ul> |   |
| Submit Deny Save for Later Close                    |   |

5. In the Event Submitted pop-up message, click **Open**. Next, the HR Coordinator role will need to assign the costing allocation.

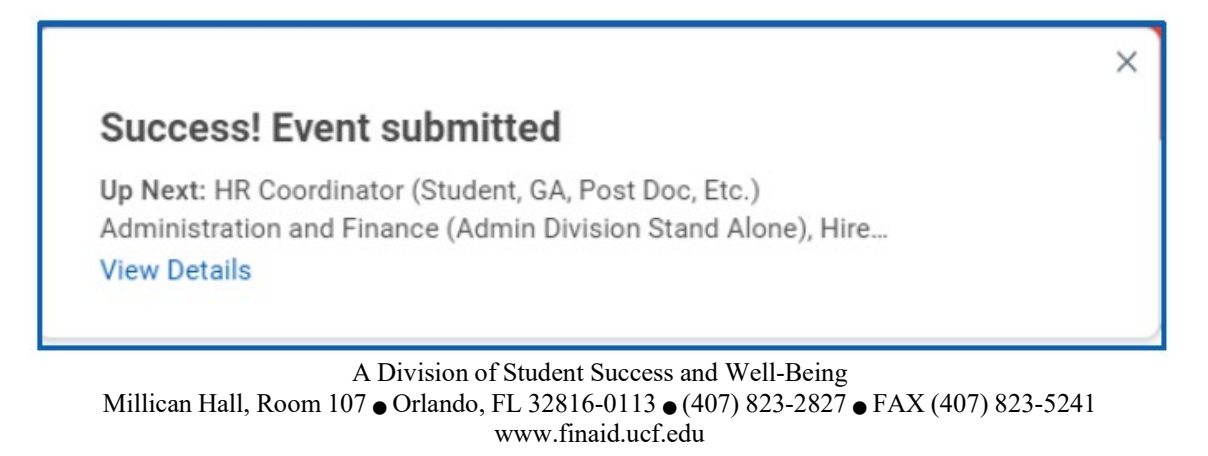

## **Suggested Pay Rates**

The following suggested pay rates are based on hourly state minimum wage.

| Position                       | Starting | Max.    |
|--------------------------------|----------|---------|
| Clerical Duties                | \$14.00  | \$16.00 |
| Customer Service               | \$14.00  | \$16.00 |
| Lab/Staff Assistant            | \$14.00  | \$16.00 |
| Manual Labor                   | \$14.00  | \$16.00 |
| Tutoring                       | \$14.00  | \$16.00 |
| Computer Support               | \$14.00  | \$16.00 |
| Technical Support              | \$14.00  | \$16.00 |
| Research Assistant             | \$15.00  | \$17.00 |
| Community Service – ON CAMPUS  | \$15.00  | \$17.00 |
| Community Service – OFF CAMPUS | \$15.00  | \$17.00 |
| Graduate Student Assistants    | \$15.00  | \$17.00 |

#### \*Effective 10/1/25

Please note, fringe benefits cannot be charged to Federal Work-Study account.

## **Cost Allocation**

- 1. The HR Coordinator role will receive a task in their Inbox to assign the Costing Allocation.
- 2. The individual with the HR Coordinator role will click on the task.
- 3. Under Costing Allocation, select Worker, Position and Earning.
- 4. Under Earning, Select Work-Study Regular Hourly
- 5. Select the Add Button

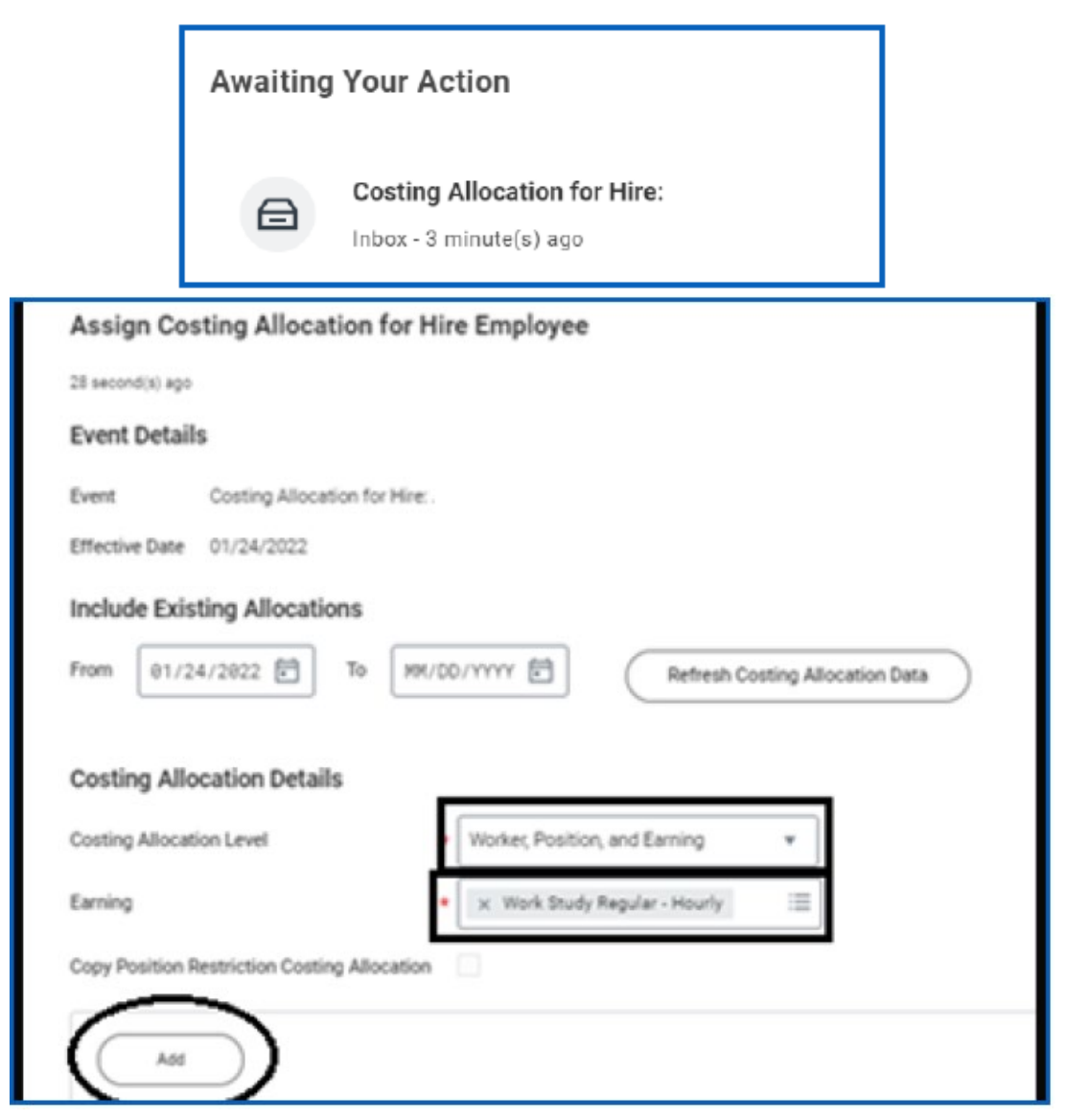

A Division of Student Success and Well-Being

Millican Hall, Room 107 • Orlando, FL 32816-0113 • (407) 823-2827 • FAX (407) 823-5241 www.finaid.ucf.edu

## NOTE: You will be adding one row.

- 6. Select the (+) to add a number row.
- 7. Under Costing Company, select University of Central Florida Board of Trustees.
- 8. For this row, enter **your specific Cost Center** from the **Default (as of start)** and the Division will default based on the Cost Center.
- 9. Under Fund and Worktags, select the (x) to remove the defaulted value.
- 10. Under Worktags, enter SFA10250. SFA10250 is Federal Work-Study Grant for fiscal year 2026. By entering SFA10250, the related program and fund will default to PG97 and FD725.

| *Fund                       | *Additional Worktags                                   |
|-----------------------------|--------------------------------------------------------|
| FD725 Federal Work<br>Study | Financial Initiative: IN10671<br>SHS Pharmacy          |
|                             | Financial Site: ST101<br>Main                          |
|                             | Grant: SFA10250 Federal<br>Workstudy 2026              |
|                             | Program: PG97 Need-Based Fin<br>ancial/Educational Aid |

- 11. Leave 100 % under Distribution Percent.
- 12. End Date is 06/18/26. The grant is based on the fiscal year.
- 13. Click Submit.

## **Hire Submitted**

- The hire has been submitted and now will route through the approval workflow.
- Once the action has been fully approved, the HR Coordinator role will receive a task in their Inbox to complete the onboarding setup.

### **Important Resources:**

### **Eligibility Review Tools on Workday**

This job aid will discuss the following Work-Study reports on Workday in detail: <u>Common Work Study Reports</u>

1) Check Work-Study eligibility prior to hire: Find External Student

2) Review Work-Study eligibility of all students in OPS Supervisory Organization currently in a position: **Work-Study Eligible Students** 

3) Work-Study Remaining Balance: UCF Work-Study Details for Managers

4) The FWS managers can run a report to see the list of potential FWS students that are still potentially searching for FWS position and be able to communicate via email/email campaign in promoting FWS Position: **UCF Work-Study Eligible Students For Hire** 

| Federal Work-Study<br>Coordinator | workstudy@ucf.edu<br>407-823-0726                                                    | <ul> <li>Manages FWS<br/>program at UCF</li> </ul>                                                                                         |
|-----------------------------------|--------------------------------------------------------------------------------------|----------------------------------------------------------------------------------------------------|
| UCF Human Resources               | Department Contact-<br>This would be the HR liaison designated in your<br>department | <ul> <li>Initial hire<br/>documents</li> <li>Workday process<br/>questions</li> </ul>                                                      |
| Financial Aid Website             | www.ucf.edu/financial-aid/types/federal-work-<br>study/                              | <ul> <li>Important dates</li> <li>Eligibility<br/>requirements</li> <li>Salary rates</li> <li>Rights &amp;<br/>responsibilities</li> </ul> |

A Division of Student Success and Well-Being

Millican Hall, Room 107 • Orlando, FL 32816-0113 • (407) 823-2827 • FAX (407) 823-5241 www.finaid.ucf.edu